## Activité : configurer un VPN IPsec

## Présentation

Cette activité consiste à configurer un tunnel IPsec entre deux SNS Stormshield en utilisant :

- soit l'environnement virtuel mis en place avec VirtualBox en configurant le tunnel entre les agences A et B;
- soit l'environnement virtuel mis en place avec Proxmox en configurant le tunnel entre deux équipes .

La suite de ce document est réalisé dans l'environnement mis en place avec VirtualBox.

## Définir la politique de filtrage

Réactiver la politique de filtrage (10) Pass All.

## Configurer le tunnel IPsec avec une clé partagée sur le premier SNS

- Depuis l'interface d'administration du SNS de l'un des extrémités du tunnel, accédez au menu VPN ⇒ VPN IPsec > onglet POLITIQUE DE CHIFFREMENT - TUNNELS;
- Dans la rubrique SITE À SITE (GATEWAY GATEWAY), cliquez sur Ajouter ⇒ Tunnel site à site.
- l'assistant de création du tunnel VPN IPsec permet de renseigner les principaux paramètres :
- les extrémités de trafic (objet réseaux local et objet réseau distant)
- l'extrémité de tunnel distante (le correspondant).

Si le correspondant n'existe pas, il faut le créer en cliquant sur le lien **Créer un correpondant IKEv2** qui sera utilisé pour la négociation du tunnel.

- L'assistant de création du correspondant permet de renseigner les paramètres du correspondant :
  - $\,\circ\,\,$  la passerelle distante en renseignant l'objet machine qui porte l'adresse IP du correspondant.
  - $\circ~$  la clé partagée (PSK)

From: / - **Les cours du BTS SIO** 

Permanent link: /doku.php/activiteipsec?rev=1638738156

Last update: 2021/12/05 22:02

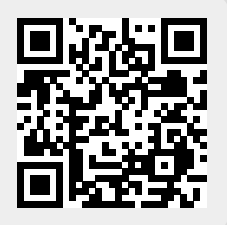